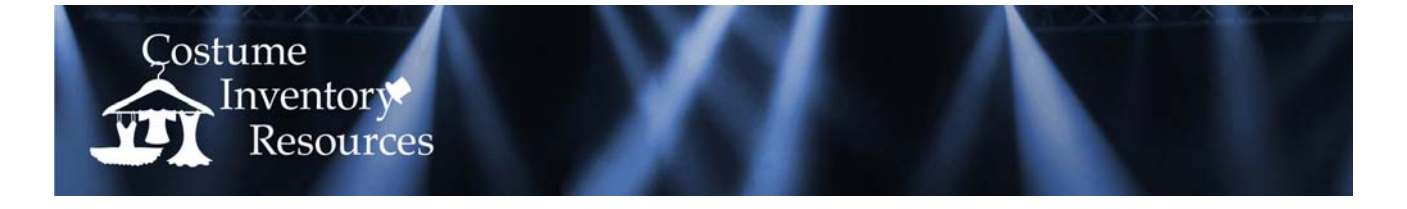

## Want to use the *Costume Inventory Database* on a Mac?

The Costume Inventory Database (and the Props, Pattern and Lighting Inventory Databases) are written in MS Access - a Windows only application. It is possible and easy to use it on a Mac once you purchase / download and install additional software. Here is a list of the software programs you will need.

**Software to purchase** - if you do not have them already:

 VM Fusion<sup>®</sup> or Parallels<sup>®</sup> - these programs allow you to install MS Windows on the Mac and run Windows programs. Both will work with MS Office / Access and are easy to use and install. (I have only tested the VM Fusion product. I have not tested Parallels though it should have similar results.)

VM Fusion<sup>®</sup>: <u>http://www.vmware.com/products/fusion/overview.html</u>

Cost: \$49.99 (or less)

Parallels<sup>®</sup>: <u>http://www.parallels.com/products/desktop/</u>

Cost: \$79.99 (\$49.99 at Amazon.com)

Check the VM Fusion<sup>®</sup> and Parallels<sup>®</sup> websites for full documentation and support on these products. Please review the System (processor speed and memory) and Operating System requirements carefully. Older operating systems are not always supported. If you have problems with the installation please contact the software vendor directly.

• MS Windows<sup>®</sup> 7 Home Premium license (the Professional is an option but more expensive and not needed to run MS Access or the database.)

Microsoft: www.Microsoft.com Cost: \$199

Amazon.com \$ 150 and up (There are a lot of versions out there - <u>do not</u> get an "Upgrade" or OEM (Original Equipment Mfg) version.)

Other software vendors such as NewEgg.com or Staples.com for \$175 and up

Tech Soup (for 501(c)(3) non-profits and public libraries) http://home.techsoup.org/Stock/Pages/Category.aspx?category=MS-OperatingSystemsGG

## Software to Download for free:

 MS Access Runtime software - available free from Microsoft. Once you have installed the VM Fusion (or Parallels) and MS Windows you can download and install the Access Runtime software. Download it from: http://www.microsoft.com/en-us/download/details.aspx?id=4438

Here are the steps I followed to install VM Fusion, MS Windows 7 Home Premium and the MS Access Runtime software on a Mac Mini. Your process may look different but should follow this general plan.

Note: If you have a Username and Password on your Mac you will need to use it several times during the process - even once you have installed MS Windows.

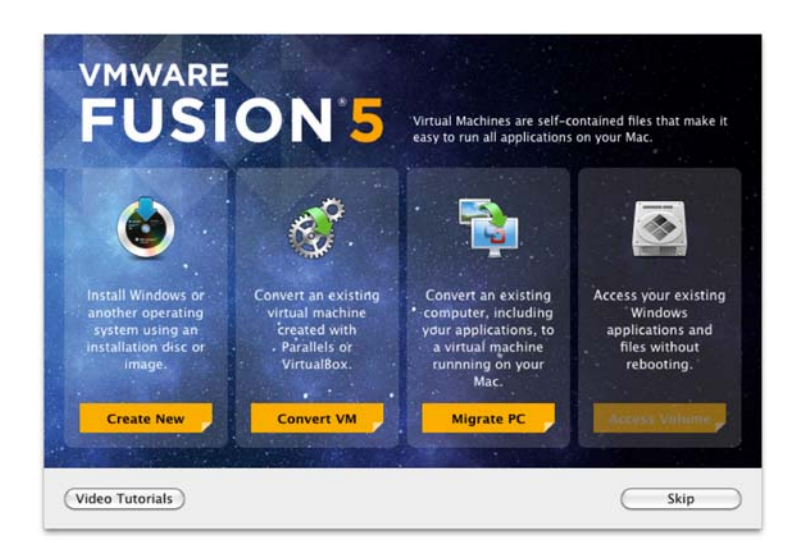

1) Download VM Fusion from website. Save to disk and Install.

- 2) You will need to fill out you information to set up an account. They will send you an email with your License Key.
- 3) Install VM Fusions follow the prompts on the screen.
- 4) Begin installation of Windows from within VM Fusion.

5) Open the MS Windows Home Premium package and put the <u>32 bit</u> version of Windows in the disk drive. (There will be a 64 bit version in the package as well.)

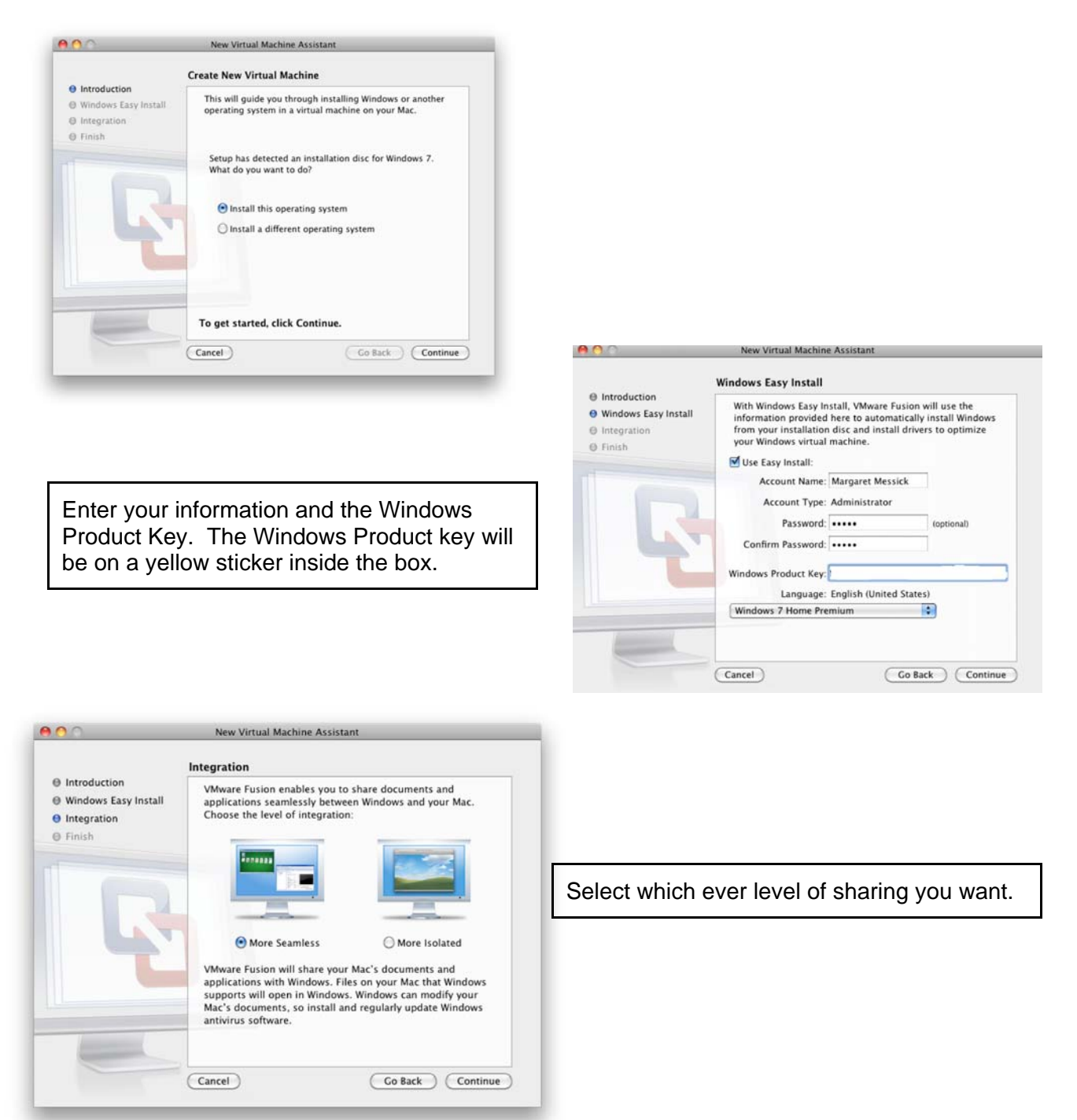

|                                       | Finish                                                                                                    |  |  |  |  |  |
|---------------------------------------|----------------------------------------------------------------------------------------------------|--|--|--|--|--|
| Introduction     Windows Easy Install | The configuration of the virtual machine is now complete.<br>The next step is to install Microsoft Windows.                                                             |  |  |  |  |  |
| Integration                           | Virtual Machine Summary                                                                                                    |  |  |  |  |  |
| e Finish                              | Guest Operating System Windows 7<br>Memory 1: C8<br>Disk Size (maximum) 60 C8<br>Networking Shared networking (NAT)<br>CD/DVD GSP1RMCHPFRER_EN_DVD                      |  |  |  |  |  |
|                                       | To change the default virtual machine settings, click Customize<br>Settings. To start the installation of Microsoft Windows now,<br>click Finish.<br>Customize Settings |  |  |  |  |  |
|                                       | (Cancel) (Go Back) (Finish                                                                                                    |  |  |  |  |  |

The VM Fusion part of the installation is finished. Now Windows will install on the Mac.

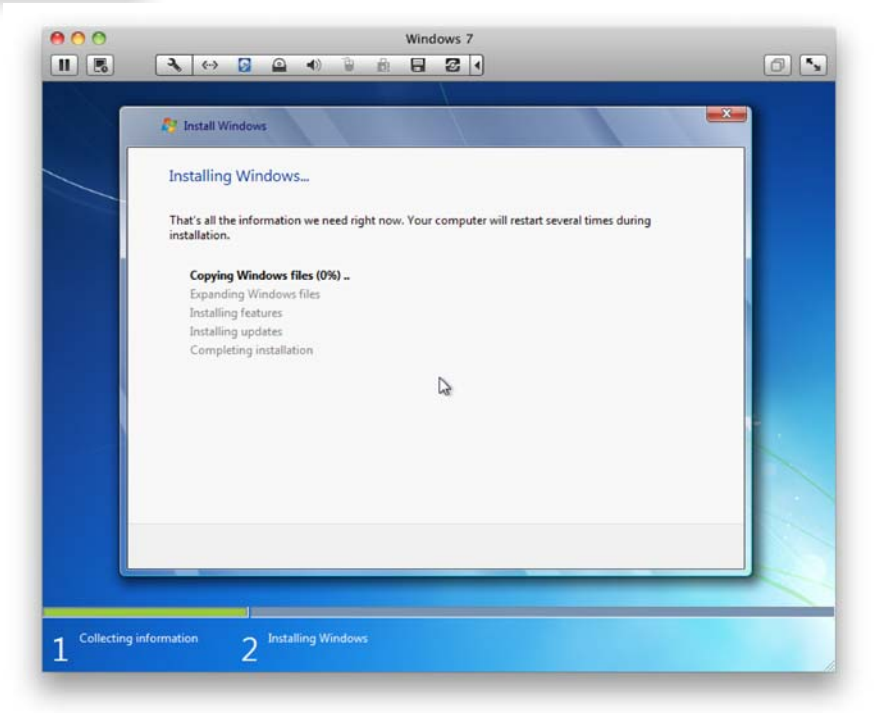

The Windows installation will take up to an hour to finish but it will ask for input a few times during the process. You might want to have a good book or some hand sewing to do while you wait.

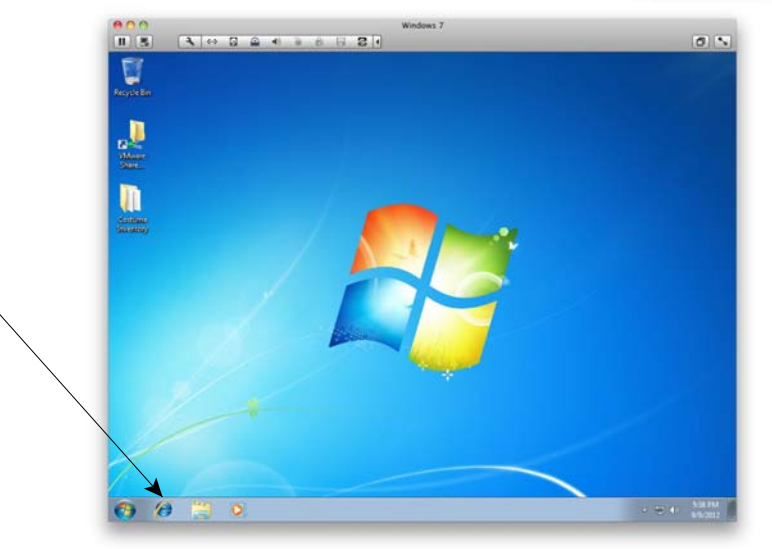

When the installation is finished you will see the MS Windows logo on the screen. To open up Internet Explorer and download the MS Access Runtime, click on the toolbar button at the bottom of the screen. 6) Once in Internet Explorer you can go to the Microsoft Download center for the Runtime software. Downloading this free application allows you to open and use any MS Access database - especially the Costume / Prop / Pattern and Lighting Inventory Databases.

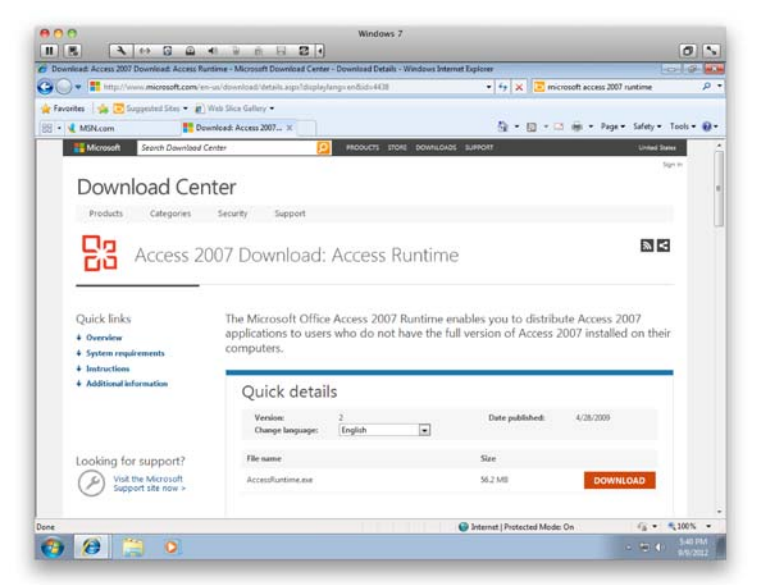

7) You will be asked if you want to run or save the application. Choose "Save" and then run it from your hard disk. You will also be asked if you want to allow this program to make changes to your computer. Answer "Yes".

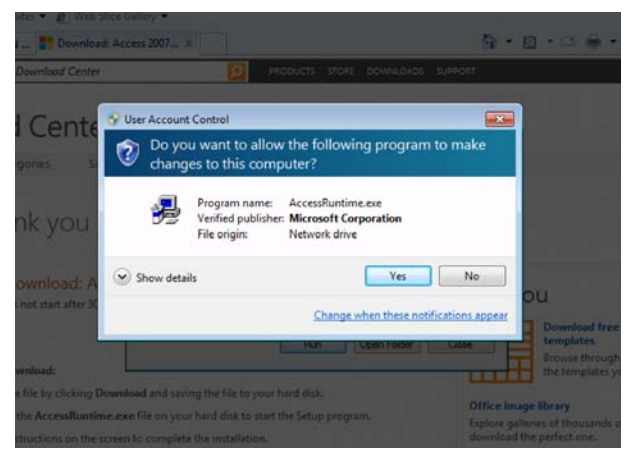

8) Once that is installed you can go to the Costume Inventory Resources website (www.costumeinventory.com) and download the Costume/Props/Pattern/Lighting database. You will be asked to save or run the program. Save it to your Downloads folder. From there you can run the installation program which will set up the folder for the database and install the image processing software. You will be asked if you want allow the software to make changes to your computer. Answer "Yes".

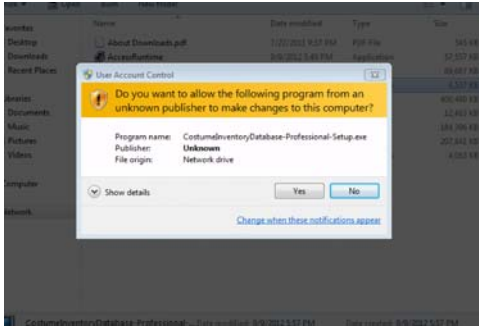

9) Follow the steps in the Inventory Database set up. On the last screen you will be asked if you want to "Launch" the software. Answer "Yes" and the database will open.

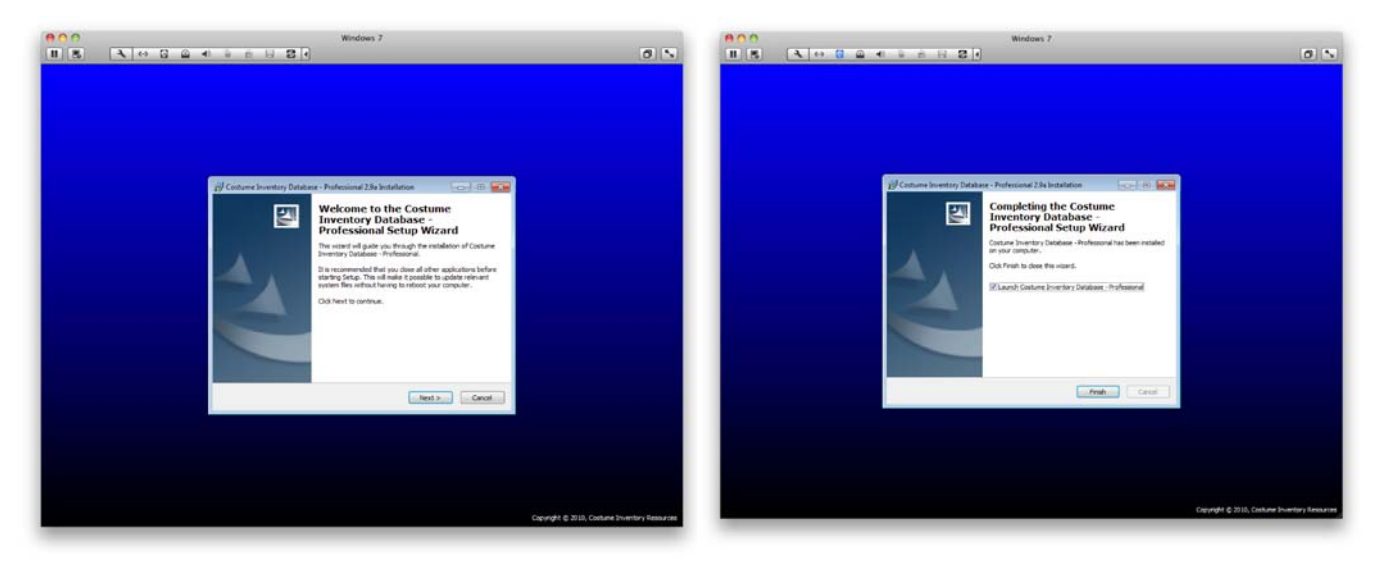

10) Once the database has opened you can start entering records, loading photos, searching for records, printing reports, and more.

| A 40 11                                                                                                    |                                                         |                                                                                                    |                                                                                                    | Wind                             | lows 7              |                  |                         |                                                                                                    |   |
|----------------------------------------------------------------------------------------------------|---------------------------------------------------------|----------------------------------------------------------------------------------------------------|----------------------------------------------------------------------------------------------------|----------------------------------|---------------------|------------------|-------------------------|----------------------------------------------------------------------------------------------------|---|
| (a.c.) ·                                                                                                    |                                                         | 9                                                                                                    |                                                                                                    | Federational Costan              | w Insentory Details | 94.              | _                       |                                                                                                    | - |
| Deces Contract Dates                                                                                                    |                                                         |                                                                                                    |                                                                                                    |                                  |                     |                  |                         |                                                                                                    |   |
| stume Inventory Resources                                                                                                    |                                                         |                                                                                                    | PR (23.57)                                                                                                    | 122/2                            |                     | 1 (1997)         | (2223775)               |                                                                                                    |   |
| C                                                                                                    | Find Costume by Name:<br>End Costume by Th              |                                                                                                    | 8 88                                                                                                    | And Costume                      | Capy Costume        | Seve             | Usines                  | Oem                                                                                                    |   |
| Costume Pieces                                                                                                    | Sort records by:                                        | O Nete # D                                                                                                    | 101                                                                                                    | Print C                          | astume Racord       | Gument Lipdate J | Al Costumes<br>pcatture | Rafiesh<br>Lookups                                                                                         |   |
| Tag ID: 1001 . Costum                                                                                                    | Colorful Coat                                           |                                                                                                    |                                                                                                    |                                  |                     |                  | 1                       | Quick                                                                                                    |   |
| Costume Multi-colored, panel                                                                                                    | led coat. Inspired by Delaunay.                         |                                                                                                    |                                                                                                    |                                  |                     |                  |                         |                                                                                                    |   |
| Aescrigtion:                                                                                                    |                                                         |                                                                                                    |                                                                                                    |                                  | _                   |                  | _                       | Image Controls                                                                                             |   |
| Destume Type: Coat                                                                                                    | Color: Muti                                             | Group / Category:                                                                                                    |                                                                                                    | -                                | A                   | -                | -                       | Load                                                                                                    |   |
| Fabric Cotton                                                                                                    | Time Pened: Contemporary                                | · Special B                                                                                                    | nects:                                                                                                    |                                  |                     |                  |                         | Scan                                                                                                    |   |
| Adult / Child: (Child) (m) Size: M                                                                                                    | Dise now beau                                           | Setter Gender:                                                                                                    |                                                                                                    | - 1                              |                     |                  | Π                       | Snam In                                                                                                    |   |
| costume Designer: Desaurary                                                                                                    | • • Source: Handmade                                    | Det                                                                                                    | Acquired: 2003                                                                                                    | - <b>1</b>                       |                     |                  |                         | Znem Out                                                                                                   |   |
| INTER COLE 10 Make/Buly: \$25.00                                                                                                    | Total Replacement Colt: \$125.00                        | UK TO LOOM / MERCE                                                                                                    | C Medal Her: 31                                                                                                    | 5.00                             |                     |                  |                         | Zoom Fit.                                                                                                  |   |
| Deening Code: 3-Gentle hand wash                                                                                                    | in cold water; use Woolte or smile                      | ar mid detergent, ms                                                                                                    | e well and drip •                                                                                                    | ter                              |                     | 11               |                         | Botata                                                                                                    |   |
| Storage Location: Rack 12                                                                                                    | Callel Owner                                            | and a second second sec | and a second second sec | 1.788.0.1                        |                     |                  |                         |                                                                                                    |   |
|                                                                                                    | e e carr                                                | et Location: Scorage                                                                                                    | 1                                                                                                    | DVI.                             |                     |                  |                         | Delete                                                                                                    |   |
| Needs Repair ? 🕅 Alterations ? 🗐 De                                                                                                    | scription: Needs hem work                               | re Location: [Storage                                                                                                    | Zaon Pros Re                                                                                                    | ter Gel                          |                     |                  | 1                       | Delete<br>Brage                                                                                            |   |
| Needs Repair ? 🗵 Alterations ? 📰 De                                                                                                    | scripton: Needs hem work                                | nt Location: Scorage                                                                                                    | Zuon Pros Re                                                                                                    | en Ged                           |                     | <b>P</b>         | ¥.                      | Delete<br>Brage                                                                                            |   |
| Needs Repair ? 🗭 Alterations ? 📰 De<br>Bans for Performer To Provide:<br>Makeup Notes:                                                                                                    | scripton: Needs hem work                                | rt Location: [Storage                                                                                                    | Zaom, Free As                                                                                                    | en Gel                           |                     | <b>F</b>         | V                       | Delice<br>Brope<br>Full Scheen                                                                             |   |
| eeeds Repair ?  Afterations ? De tems for Porformer To Provide:  Atkeup Notes:                                                                                                    | scription: Needs hern work                              | rt Location: [Storage                                                                                                    | Juan frei h                                                                                                    |                                  |                     | <b>F</b>         |                         | Deinte<br>Brage<br>Pull Screen                                                                             |   |
| Needs Reper 7 22 Alterations 7 21 De<br>Bens für Performer To Provide:<br>Makeup Notes:<br>Notes:                                                                                                    | scripton: Needs hern work                               | et Lookon: Storage                                                                                                    | Zoom French<br>and<br>and                                                                                                    | de Notes                         | fe Name:            |                  |                         | Deleta<br>Bragol<br>Rul Schen                                                                              |   |
| leods Repar ? 2 Alterations ? De<br>tems for Performer To Provide:<br>Makup Notes:<br>Wetes:<br>nservbie<br>Messuremente Construction I                                                                                                    | scripton: Needs hern work                               | int Location: [scorage                                                                                                    | 2000 Free Su<br>Inda                                                                                                    | de Notes<br>Declaud? Picto F     | fe Narre:           |                  |                         | Duite<br>Impe<br>Ful Scene<br>Impe Controls                                                                |   |
| Needo Repar 1 22 Alterations 1 20 De<br>Bans for Performer To Provide: [<br>Makeup Notes: [<br>Mess: [<br>nosertoins <u>Messarements</u> <u>Construction</u> ]                                                                                                    | sorpton: Needs hem work                                 | i                                                                                                    | 2008 Free Re                                                                                                    | de Notes                         | fe Narre:           | P.               |                         | Parison<br>Parison<br>Full Screen<br>Image Cantrols                                                        |   |
| eeds Reper 1 22 Alterations 1 21 De<br>teams for Performer To Provide:<br>teleng Notes:<br>Mess:<br>Costame Encender:                                                                                                    | scripton: Needs hern work                               | er Location: (Scorage                                                                                                    | 2000 Free Au                                                                                                    | de Totes<br>Incluite<br>Incluite | in Norse            |                  |                         | Parise<br>Pringe<br>Full Screen<br>Image Controls<br>Lond<br>Scan                                          |   |
| keeds Reper ? 2 Alterations ? 1 De<br>terms for Purchameer To Provide:<br>taking Notes:<br>Insertide: Alterative Statements<br>Continue Encentrie: 2                                                                                                    | scription: Needs hern work                              | nt Location: (Scorage                                                                                                    | 2000) Fin N                                                                                                    | de Notes                         | e Nore:             |                  | 3                       | Puits<br>Image<br>Ful Screen<br>Image Controls<br>Lond<br>Scan<br>Zoom In                                  |   |
| Needs Repar ? 2 Aberdions ? De<br>Bans for Purformer 19 Provide:<br>Makage Notes:<br>Insertie Measurements: Construction in<br>mentile Measurements: Construction in<br>Conturner Forentile:                                                                                                    | scripton: Needs hern work                               | T Location: (Scorage                                                                                                    | 2000 Print N                                                                                                    | de Todas<br>Rechard Proto F      | e Nore              |                  | 3                       | Dates<br>Brage<br>Auf Scient<br>Innge Cartron<br>Lond<br>Scan<br>Zoom In<br>Zoom In                        |   |
| Needs Repar ? 20 Alterations ? De<br>Bans for Purchamer To Provide:<br>Making Notes:<br>Massime Notes:<br>Networks:<br>Costarons Proceedie:<br>Description:<br>Network:<br>Sectors:<br>Sectors:<br>Sectors:<br>Sectors:<br>Sectors:<br>Sectors:<br>Sectors:<br>Sectors:<br>Sectors:<br>Sectors:<br>Sectors:<br>Sectors:<br>Sector:<br>Sector: | International Sector Fram Other Company<br>Description: | rt Loodon: Storinge                                                                                                    | 2000 Print N                                                                                                    | de Notes                         | in nore             |                  |                         | Project Dental<br>Broget Dentals<br>Fraget Controls<br>Load<br>Scan<br>Zoom Da<br>Zoom Da<br>Zoom Da       |   |
| Nacah tapar 1 20 Akradow 1 20 De<br>Bans for Anados 1 20 De<br>Makap Nore: [<br>mantak Mana<br>Cadura Ensentia: ]<br>20                                                                                                    | workton: Needs hern work                                | re toosen: ;sorige                                                                                                    | Ease: Free b                                                                                                    | de Neles                         |                     |                  |                         | Datas<br>Datas<br>Penge<br>Ad Screen<br>Land<br>Scen<br>Zoom In<br>Zoom In<br>Zoom In<br>Zoom In           |   |
| Nach topar 1 22 Abration 1 21 De<br>Base for Portione 1 to Posidic:<br>Instage server:<br>Instage server:<br>Control Massacranetic Construction<br>Control Forentic:                                                                                                    | express Needs hern work                                 | re tooston: jooringe                                                                                                    | Rome Book                                                                                                    | de Notes<br>Reclaudy Photo F     |                     | h                |                         | Danica<br>Danica<br>Prege<br>Autonem<br>Inge Curtos<br>Last<br>San<br>San<br>Danica<br>Jann Da,<br>Jann Fe |   |

- 11) To exit the Inventory Database go to the Main Menu and Click "Exit".
- 12) To exit from Windows / VM Fusion you can Quit VM Fusion from the VM Fusion menu. This will close MS Windows and VM Fusion. When you want to start again, open VM Fusion and it will open Windows. You will see the Costume/Props/Pattern/Lighting Inventory Database icon on the desktop.

For general questions about the process you can contact me, <u>Margaret@costumeinventory.com</u> but I am not a Mac user so I may not be able to help. Please contact VM Fusion for more support.